Publicado: Viernes, 27 Febrero 2015 14:50 Escrito por Pio Santiago

1. Conectar el iPad/iPhone al PC. Abrir iTunes

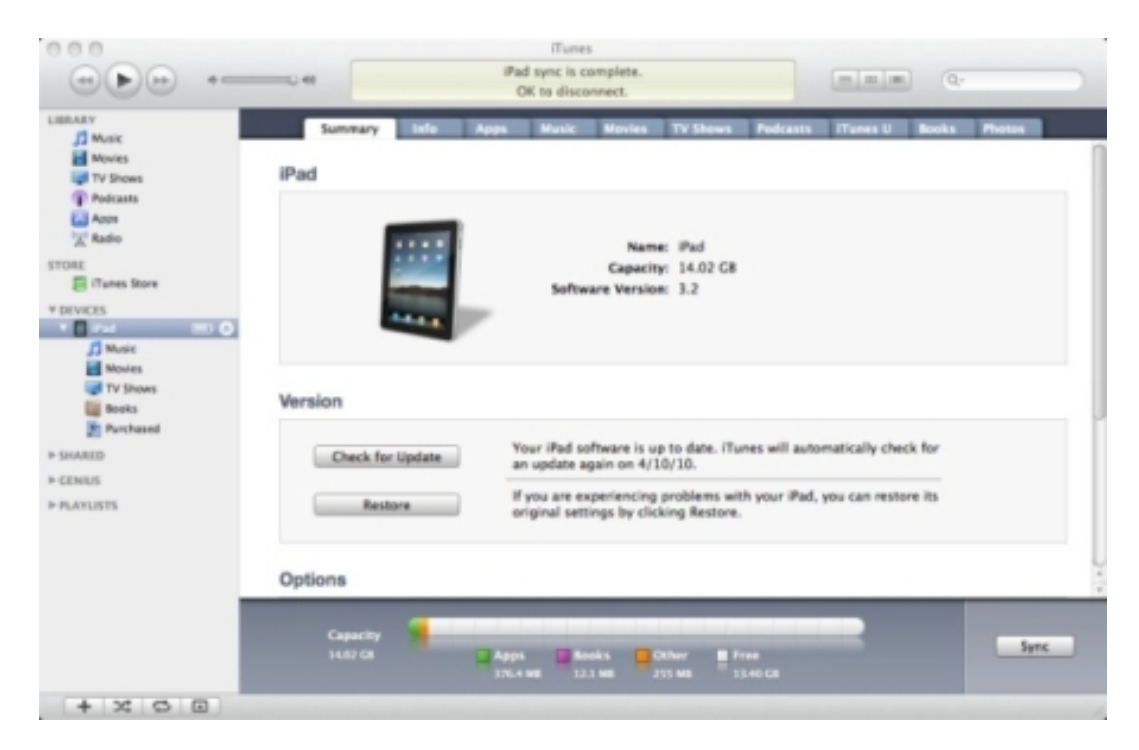

2. Hacer click sobre "Aplicaciones" ("Apps")

Publicado: Viernes, 27 Febrero 2015 14:50 Escrito por Pio Santiago

|                                                                                                    |                      | iPad sync is<br>OK to dis | complete.                  |                     |             |         |  |
|----------------------------------------------------------------------------------------------------|----------------------|---------------------------|----------------------------|---------------------|-------------|---------|--|
| LIBRARY<br>Movies<br>TV Shows<br>Policats<br>Ann<br>Calo<br>STORE<br>Class Store<br>T DEVECS<br>POLICES<br>Policats<br>Movies<br>TO DEVECS<br>Policats<br>Policats | Summary              | Istis Apps Music          | Movies 7<br>Pad            | V Shevet Pro        | Act U Books | Protest |  |
|                                                                                                    | Capacity<br>14.67 GR | Apps Diversion            | iooks Cther<br>23 MB 235 M | r 📕 Free<br>13.40 G |             | Sync    |  |

3. Moverse hacia abajo en esa página para ver la sección "Compartir Archivos" ("File Sharing") hasta llegar a "iSilo".

| BLARY<br>MARY                                                   | Summary Info                                         | Apps Music Movies TV-Shows P                             | odcasts ITunes U Books 1 | Photos    |
|-----------------------------------------------------------------|------------------------------------------------------|----------------------------------------------------------|--------------------------|-----------|
| Movies<br>TV Snows<br>Policasts<br>Acon<br>X Radio              | File Sharing<br>The applications listed belo<br>Apps | w can transfer documents between your<br>iSilo Documents | Pad and this computer,   |           |
| TORE                                                            | 10 0 15 lo                                           | Downloads                                                | Today 11:29 AM           | 2010-103  |
| ITunes Store                                                    | <u> </u>                                             | 570                                                      | Today 11:29 AM           | 136.68    |
| DEVICES                                                         | Pages                                                | Public                                                   | Today 11:29 AM           | 2010 53   |
| TV Shows<br>Books<br>Purchased<br>SHARED<br>CENIUS<br>PLAYLISTS |                                                      |                                                          |                          |           |
|                                                                 | Capacity 1107 CA                                     | Apps 💽 Books 📴 Other 🔳 Free                              |                          | (Seve to) |

 Hacer click en "Agregar" ("Add") para seleccionar los ficheros del PC que queremos pasar al iPad/iPhone.

Publicado: Viernes, 27 Febrero 2015 14:50 Escrito por Pio Santiago

| BRARY                                                          | Sunnay Infe                                   | Apps Music Novies TV Shows Pr                               | dcasts ITunes U Books Photos |
|----------------------------------------------------------------|-----------------------------------------------|-------------------------------------------------------------|------------------------------|
| Music Movies TV Shows Policasts Appn X Radio                   | File Sharing<br>The applications listed being | ow can transfer documents between your i<br>ISilo Documents | Pad and this computer.       |
| ORE                                                            | (TT) (50a                                     | Dewnloads                                                   | Today 11:29 AM zero          |
| 🗐 iTunes Store                                                 | <b>I</b>                                      | 580                                                         | Today 11:29 AM 136           |
| DEVICES                                                        | Pages                                         | Public                                                      | Today 11:29 AM zero          |
| * 🗋 Aut 👘 🔿                                                    |                                               | Settings                                                    | Today 11:29 AM 24            |
| V Shows<br>Books<br>Prochased<br>SHARED<br>CENIUS<br>PLAYLISTS |                                               |                                                             |                              |
|                                                                | Capacity 📲                                    |                                                             | (Jon 10.                     |

5. En el iPad aparece ya el fichero que queríamos pasar. Para cambiarlo a otra carpeta hay que copiar (borrando el original) y pegar.

| iPad 🜩                          |    | 11:26 AM |             | Not Charging 🔳 |
|---------------------------------|----|----------|-------------|----------------|
|                                 |    | iSilo    |             |                |
| 1                               |    |          |             |                |
| Downloads<br>4/4/10             |    |          |             |                |
| 15ilo<br>44/10                  |    |          |             |                |
| Public<br>49410                 |    |          |             |                |
| The Time Machine.pdb<br>8/26/08 |    |          |             | 42.5K          |
|                                 |    |          |             |                |
|                                 |    |          |             |                |
|                                 |    |          |             |                |
|                                 |    |          |             |                |
|                                 |    |          |             |                |
|                                 |    |          |             |                |
|                                 |    |          |             |                |
|                                 |    |          |             |                |
|                                 |    |          |             |                |
|                                 | 55 | <br>R    | <b>1</b> 27 |                |

Publicado: Viernes, 27 Febrero 2015 14:50 Escrito por Pio Santiago

Estas instrucciones son traducción simplificada de las que aparecen en <a href="http://www.isilo.com/support/howto/CopyFileViaiTunes/CopyFileViaiTunes/.php">http://www.isilo.com/support/howto/CopyFileViaiTunes/CopyFileViaiTunes/.php</a>